# PREAVVISI 🕨 Lettura Proprietari

### Introduzione

Le visure delle targhe nei Preavvisi possono essere svolte sia Singolarmente sia Massivamente

NOTA: Prima di visurare consigliamo di effettuare lo scarico dei pagamenti!

1/3

### **VISURA SINGOLA**

Dai tre puntini seguire il percorso:

Odice della Strada ►

Andando nell'elenco dei preavvisi è possibile fare la visura di un singolo preavviso interagendo con il comando 'Leggi dati' a destra della schermata e scegliendo il servizio per fare la visura tra quelli configurati

| 🕜 🏽 🔅 📔 СОМИНЕ DEMO                                                                                                    |                      |                            |                | Es.Contabile 2024             |       | 9 0 0 0                           |  |  |  |  |
|----------------------------------------------------------------------------------------------------|----------------------|----------------------------|----------------|-------------------------------|-------|-----------------------------------|--|--|--|--|
| demoCDS Home Inserimento Preavvisi                                                                                                    |                      |                            |                |                               |       |                                   |  |  |  |  |
| Progressivo 3146 Anno 2024 🗷 💌                                                                                                    |                      |                            |                | ADDIFICATO IN DATA 05/06/2024 | Selez | tione                             |  |  |  |  |
| Scheda Soggetti Immagini/Documenti Note Pos                                                                                                    | Izioni               |                            |                |                               | 0     | Scegliere il tipo di importazione |  |  |  |  |
| Data Inf.         65/06/2024         E Ora         11:20         Luogo           Prv. N*         93         Serie         T           Vigfiel/         MM         Q         TEST TEST           Velcolo         VOLVO         Q         C | VIA DANTE ALIGHIERI  |                            |                | Naz. Q Targa W999W            | ANC   | ITTEL   ACI-PRA                   |  |  |  |  |
| Infrazione Commessa Mancata Con./sanz. Acc. Dati Rile                                                                                                    | atori                |                            |                |                               |       |                                   |  |  |  |  |
| Cod. Violazione Cod. Viol. Articolo 🗢                                                                                                    | Comma                | Somma Som                  | ima Max        | Punti                         |       |                                   |  |  |  |  |
| Articolo<br>7 Q                                                                                                    | 1 LET. F) E 14 42.00 | 173.00                     | 0              |                               |       | Torna a Eler                      |  |  |  |  |
| Comma<br>1 LET, F) E 14                                                                                                    |                      |                            |                | Visualizzati 1 - 1 di 1       |       | Dati                              |  |  |  |  |
| Descritione Sostava in area regolata da parcometro senza esporre il biglietto di pagamento.                                                                                                    |                      |                            |                |                               |       |                                   |  |  |  |  |
| Tipo S. 2 Q PROPRIETARIO +                                                                                                    | Sanzione 42          | Ora Accertamento           | Data Richiesta | OK Auto                       |       | Recupera Esportazioni             |  |  |  |  |
| Nome                                                                                                    | Spese Notifica 0     | 11:20<br>Data Accentamento | Data Lift Form | Segnalazioni                  |       |                                   |  |  |  |  |
| Nato a                                                                                                    | Altre Spese 0        | Data Accertamento          | Luca Uic. Form |                               |       |                                   |  |  |  |  |

Eventuali segnalazioni verranno riepilogate nella schermata pop-up omonima e potranno essere visualizzate nella sezione sotto evidenziata in verde

Last update: 2025/07/10 10:32 guide:cds:preav\_visure https://wiki.nuvolaitalsoft.it/doku.php?id=guide:cds:preav\_visure&rev=1752143562

|                                                                   | COMUNE DEMO                       |                         | Es.Contabile <u>2024</u><br>Utente: DEMOCDS | ke   🔁 🎯           | 0 ( <b>i</b> ° (8) (0) |                                                                                                    |            |                                      |  |  |  |
|-------------------------------------------------------------------|-----------------------------------|-------------------------|---------------------------------------------|--------------------|------------------------|----------------------------------------------------------------------------------------------------|------------|--------------------------------------|--|--|--|
| demoCDS Home Inser                                                |                                   |                         |                                             |                    |                        |                                                                                                    |            |                                      |  |  |  |
| Inserimento Preavvisi                                             | L                                 |                         |                                             |                    |                        |                                                                                                    |            |                                      |  |  |  |
| Progressivo 3138                                                  | Anno 2024 H H H >>                | H                       |                                             |                    |                        | MODIFICATO IN DATA 28/05/2024                                                                                  |            | Leggi File                           |  |  |  |
| Scheda Soggetti                                                   | Immagini/Documenti Note Po        | sizioni                 |                                             |                    |                        |                                                                                                    | 1 1 1 1 10 | FZ-NUOVO                             |  |  |  |
| Data Inf. 30/03                                                   | /2024 🖩 Ora 19:18 Luogo           | 0 Q SP 596              |                                             |                    |                        |                                                                                                    |            |                                      |  |  |  |
| Prv. N° 129                                                       | Serie Q                           |                         |                                             |                    |                        |                                                                                                    |            | Modifica                             |  |  |  |
| Vigile/ 005 QUIRINO GERARDO                                       |                                   |                         |                                             |                    |                        |                                                                                                    |            |                                      |  |  |  |
| Veicolo ALFA                                                      | ROMEO 145                         | Colore                  | Tipo* (                                     | 0 9                |                        | Naz. I 🔍 Targa GD725WH                                                                                         |            | F6-Aggiorna                          |  |  |  |
|                                                                   | In the second second              |                         |                                             |                    |                        | The second second second second second second second second second second second second second second second s |            | T7-Cancella                          |  |  |  |
| Infrazione Commessa                                               | Mancata Con./sanz. Acc. Dati Rile | evatori                 |                                             |                    |                        |                                                                                                    |            | <ul> <li>F3-Altra Ricerca</li> </ul> |  |  |  |
| Cod. Violazione                                                   | Cod. Viol. Articolo 🗢             | Comma                   |                                             | Somma Sor          | nma Max                | Punti                                                                                                    |            | A Town of Flores                     |  |  |  |
| Articolo                                                          | 193                               | 1 E 2                   | 868.00                                      | 3.471.00           | 0                      |                                                                                                    |            | I Iorna a Elenco                     |  |  |  |
| 193 Q                                                             |                                   | Segnalazioni            |                                             |                    | ×                      |                                                                                                    |            | Leggi                                |  |  |  |
| Comma<br>1 E 2                                                    | 4 57 T                            | Visualizzati 1 - 1 di 1 | Dati                                        |                    |                        |                                                                                                    |            |                                      |  |  |  |
| Descrizione Polizza assicurativa scaduta il:2023-11-07 (fine comp |                                   |                         |                                             |                    |                        |                                                                                                    |            |                                      |  |  |  |
|                                                                   |                                   |                         |                                             |                    |                        |                                                                                                    | 11         |                                      |  |  |  |
|                                                                   |                                   |                         |                                             |                    |                        |                                                                                                    |            |                                      |  |  |  |
|                                                                   |                                   |                         |                                             |                    |                        |                                                                                                    |            | Q                                    |  |  |  |
| Tipo S. O. Q.                                                     | +                                 | Sanzione                | 868                                         | Ora Accertamento   | Data Richiesta         | OK Auto                                                                                                    |            | Recupera Esportazioni                |  |  |  |
| Nome ROSSI MARIO                                                  |                                   | Spese Notifica          | 0                                           | 19:18:38           |                        | Segnalazioni                                                                                                   |            |                                      |  |  |  |
| Nato a COMO                                                       |                                   | Altre Spese             | 0                                           | Data Accertamento  | Data Ult. Form         | ERRORE VEICOLO NON                                                                                             |            |                                      |  |  |  |
| Nato il 10/10/1980                                                | Nato il 10/10/1980 Sesso M ~      |                         | 868                                         | 30/03/2024         |                        | CORRISPONDENTE: FIAT PUNTO                                                                                     |            |                                      |  |  |  |
| Resid. COMO                                                       |                                   | Totale                  | 868                                         | Otente Inserimento | Data Visura            |                                                                                                    |            |                                      |  |  |  |
| Cap 22100 Pr                                                      | rov. CO Nazione                   | Totale Ridotto 5gg      | 607.6                                       |                    | Tipe Vieura            |                                                                                                    |            |                                      |  |  |  |

#### **VISURA MASSIVA**

Per la procedura massiva dai tre puntini seguire il percorso:

🕦 🕨 Codice della Strada 🕨 Preavvisi 🕨 Lettura Proprietari

Cliccando sulla sottovoce di Preavvisi 'Lettura Proprietari', si aprirà la sua rispettiva sottosezione da cui potremmo scegliere il servizio con il quale si vuole effettuare la visura massiva.

|                             | DEMO                                                                                                    |
|-----------------------------|----------------------------------------------------------------------------------------------------|
| demoCDS Horr Applicazioni × | The second differences and the second second s |
| Q Ricerca applicazioni:     |                                                                                                    |
| 30. Polizia Locale          |                                                                                                    |
|                             | 20. Preavvisi 20. Lettura Proprietari 10. ANCITEL   ACI-PRA                                                                                                    |
|                             | 20. ACI                                                                                                    |
|                             | 30. MCTC VT                                                                                                    |
|                             | 40. MCTC WS                                                                                                    |
|                             | 50. Verifica SIATEL                                                                                                    |
|                             | 60. ESPORTAZIONE DATI                                                                                                    |
|                             | 70. EUCARIS TXT                                                                                                    |
|                             | 80. EUCARIS WS                                                                                                    |
|                             | 90. Visure Estere                                                                                                    |
|                             | 110. Verifica Assicurazione/Revisione                                                                                                    |

Sarà possibile filtrare i risultati per diversi parametri di ricerca, per avviare la ricerca basterà interagire '**Avvia Selezione**'. Sotto la maschera di ricerca che abbiamo visto qui sopra verrano caricati i preavvisi selezionati ad elenco.

Nell'esempio sottostante è stato scelto \*\*ANCITEL\*\* per fare la visura

massiva ma il procedimento è sempre lo stesso anche per gli altri servizi.

3/3

| ۲       | 8                    | COM        | IUNI          | DEMO               |              |                          |          |                       | 1                  | ES.Contable<br>Utente: DEMO |   | VARE | (    | 9    | 0 | 0 ( <b>*</b>          |
|---------|----------------------|------------|---------------|--------------------|--------------|--------------------------|----------|-----------------------|--------------------|-----------------------------|---|------|------|------|---|-----------------------|
| demo(   | CDS Home Inse        | rimento Pr | reavvis       | × Archivio         | per Lettu    | ra Targhe 📕 🔛            |          |                       |                    |                             |   |      |      |      |   |                       |
|         |                      | _          |               |                    |              |                          |          |                       |                    |                             |   |      |      |      |   |                       |
| Dati    | Principali Artic     | olo Se     | rvizio        |                    |              |                          |          |                       |                    |                             |   |      |      |      |   | Collegamento          |
| Ricerca |                      | -          |               |                    |              |                          |          |                       |                    |                             |   |      |      |      |   | ANCITEL               |
|         | Da N. Registro       |            |               | A N. Registro      |              | Anno                     | Estra    | Sempre (filtra solo   | per data infrazion | ne) 🗌                       |   |      |      |      |   |                       |
|         | Da Verb. Cont.       |            |               | A Verb. Cont.      |              | Serie                    | Prea     | vvisi/Verbali con pri | oprietario 🗌       | Escludi atti con nominativi |   |      |      |      |   |                       |
|         | Dal Progressivo      |            | 1             | I Progressivo      |              | Targa                    |          | Escludi richieste g   | gà inviate 🗌       | Escludi atti pagati         |   |      |      |      |   | Avvia Selezione       |
| (       | Giorni Attesa Visura |            |               | Limite             |              |                          |          | Se                    | olo Estero 🗌       | Solo Locatari               |   |      |      |      |   | a la diserta di setta |
|         | Dalla data Infr.     |            |               | Alla data Ir       | vfr.         |                          |          | Proprieta             | rio Estero 🗌       | Solo Segnalazioni OK        |   |      |      |      |   | Seleziona Tutti       |
|         | Naz. Estera          |            | 9             | Area               | Q E          | scludi 🔾 Includi 🤇       | 0        | Comune Infrazione     | Tutti              | •                           |   |      |      |      |   | Deseleziona Tutti     |
| Bence   |                      |            | . T           |                    |              |                          | 2 No. 1  | 1                     | -                  |                             |   |      |      |      |   |                       |
|         | Targa                | Targa Naz  | Tipo<br>Veic. | Data<br>Infrazione | Tipo<br>Doc. | Progressivo<br>Documento | Articolo | Comma                 | Conciliazione      | Proprietario                | v | /m.  | Atri | Note |   | Visura                |
| ~       | DM885EZ              |            | 1             | 11/02/2013         | С            | 2                        | 157      | 618                   | N                  |                             |   |      |      | 1    |   |                       |
| ~       | RN002852             |            | 1             | 11/02/2013         | с            | 3                        | 157      | 6 E 8                 | N                  |                             |   |      |      |      |   |                       |
| ~       | BL644EF              |            | 1             | 11/02/2013         | с            | 4                        | 157      | 6 E 8                 | N                  |                             |   |      |      |      |   |                       |
| ~       | AQX1234              |            | 1             | 01/01/2012         | с            | 5                        | 7        | 1 LET.A) E 14         | N                  |                             |   |      |      |      |   | Stampa                |
| ~       | DT721PH              |            | 1             | 11/02/2013         | с            | 5                        | 157      | 6 E 8                 | N                  |                             |   |      |      |      |   |                       |
| ~       | CT665PC              |            | 1             | 11/02/2013         | с            | 6                        | 157      | 6 E 8                 | N                  |                             |   |      |      |      |   |                       |
| ~       | EM257HT              |            | 1             | 11/02/2013         | с            | 7                        | 157      | 6 E 8                 | N                  |                             |   |      |      |      |   | Importa               |
| ~       | AD535RZ              |            | 1             | 18/02/2013         | с            | 8                        | 157      | 6 E 8                 | N                  |                             |   |      |      |      |   |                       |
|         | AT127RE              |            |               | 18/04/2011         | c .          | 9                        | 1.42     | 7                     | p                  |                             |   |      |      |      |   |                       |

è necessario **selezionare i preavvisi da visurare**, per selezionare toccare lo spazio bianco della tabella a sinistra della targa, oppure utilizzare il bottone 'Seleziona Tutti' presente sempre nell'elenco a destra.

La presenza di questo simbolo indica che è stato già selezionato. Per togliere un elemento dalla selezione cliccare sulla spunta nera - Per toglierli tutti dalla selezione cliccare '**Deseleziona Tutti**'

Infine fare click sul bottone **Visura** per procedere con le visure massive, il programma vi chiederà di inserire le credenziali di accesso che sono già stati configurati nel software.

## **IMPORTA TARGHE**

per importare gli esiti delle visure fatte alle targhe, è possibile consultare la guida apposita al seguente link: GUIDA ALL'IMPORTAZIONE ESITI VISURE

0 visualizzazioni.

From: https://wiki.nuvolaitalsoft.it/ - **wiki** 

Permanent link: https://wiki.nuvolaitalsoft.it/doku.php?id=guide:cds:preav\_visure&rev=1752143562

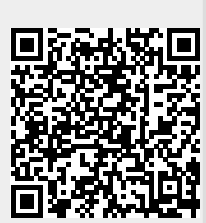

Last update: 2025/07/10 10:32